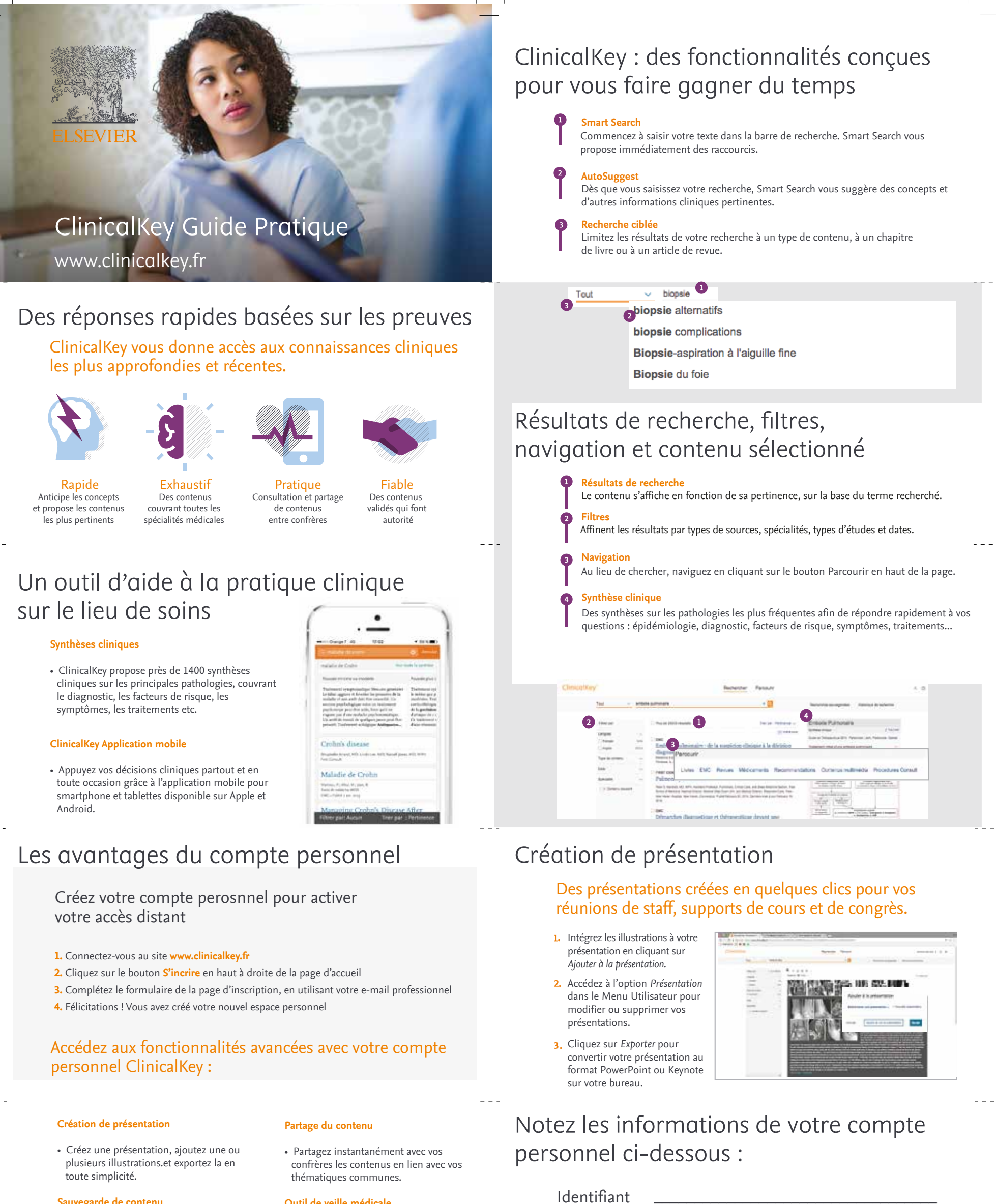

Sauvegarde de contenu

 Enregistrez et organisez vos contenus favoris grâce à vos tags pour les retrouver en un clic.

## Outil de veille médicale

• Partagez vos recherches les plus fréquentes et relancez-les pour accéder aux contenus les plus récents.

ClinicalKev® our access to the latest advances in clinical knowledge

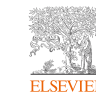

ClinicalKey® cess to the latest advances in clinical knowledge

Mot de passe

Pour toute assistance technique

Contact : Christelle Portet - c.portet@elsevier.com

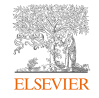